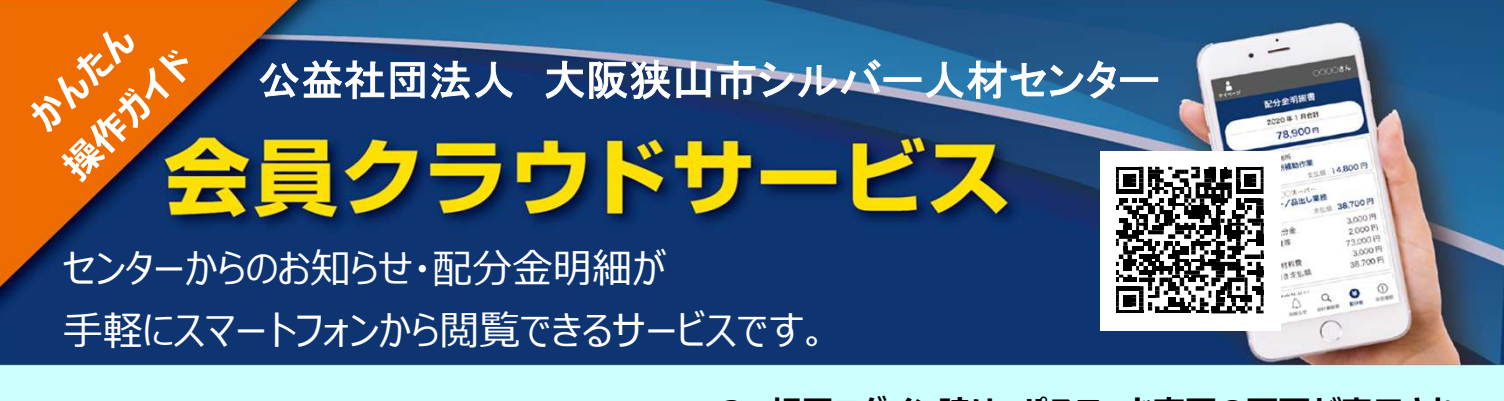

## 1.会員番号と配布された初期パスワード

## (生年月日の月日4桁)を入力し、

ログインボタンを押します。

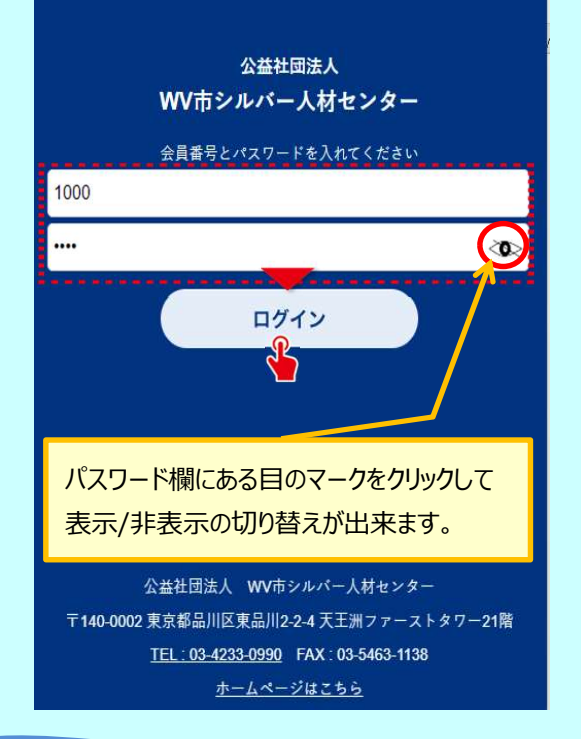

## お知らせ機能

3. ログインするとお知らせの一覧が表示されます。
 お知らせの右側にある ▶ を押すとお知らせの
 内容が表示されます。

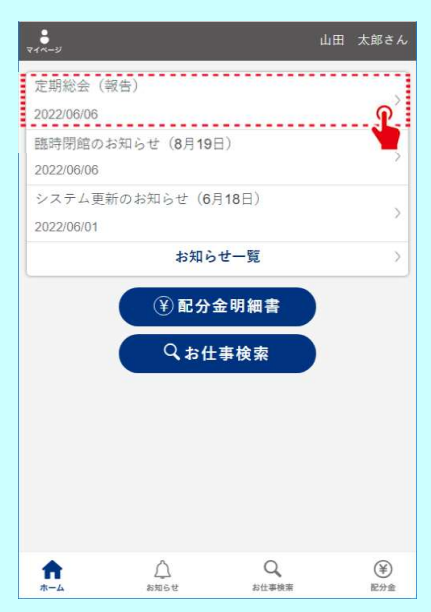

2. 初回ログイン時は、パスワード変更の画面が表示され ます。現在のパスワード、新しいパスワードを入力し パスワードを変更する ※初期パスワードは必ず変更してください。

2回目以降パスワード変更する場合は、 画面左上のマイページから変更可能です。

4. お知らせに詳細内容がある場合、

詳しくはこちら ボタンを押すと詳細情報が参照できます。

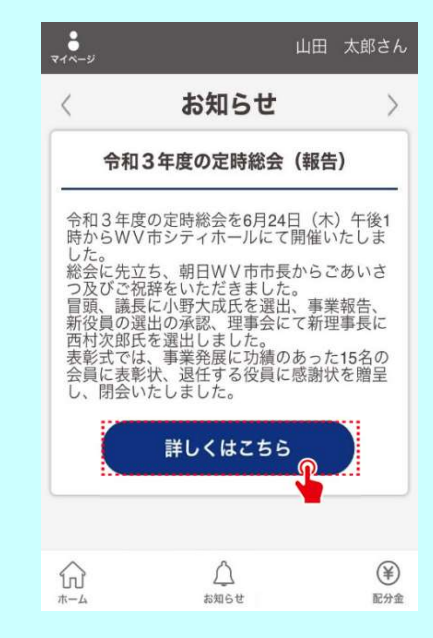

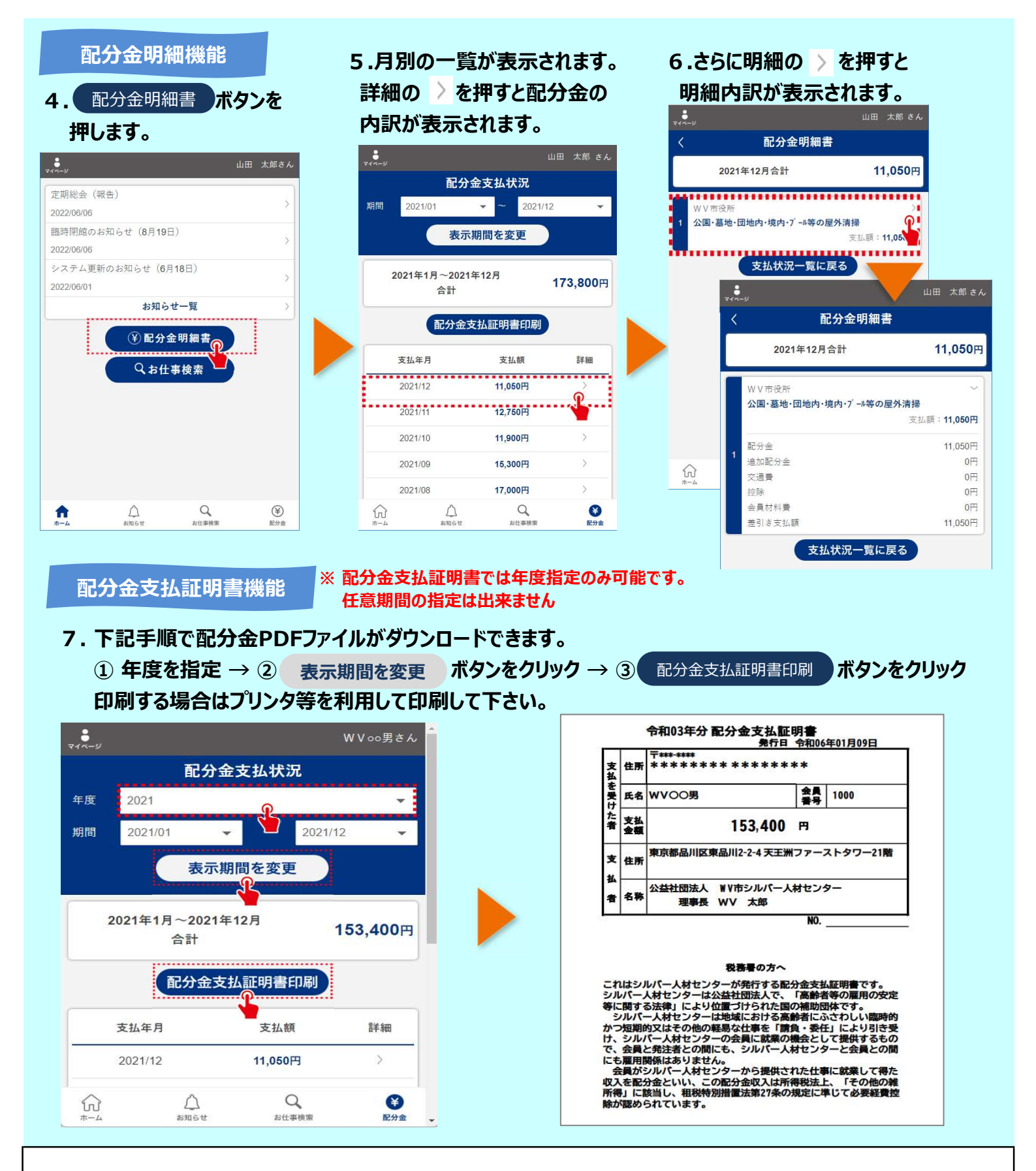

## 公益社団法人 大阪狭山市シルバー人材センター

〒589-0021

大阪府大阪狭山市今熊1-103-1

TEL : 072-366-2277 FAX : 072-366-3566 e-mail : os-silver@osaka-sayamasc.or.jp URL : https://www.osaka-sayamasc.or.jp/

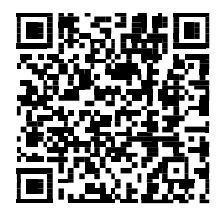

<会員クラウドサービスURL>

https://silverweb.workvision.net/silver-user-web/?cc=27035